## ブラウザでクレジットカード番号が保存されてる

インターネットで買い物をするとき、クレジットカード番号を入力します。この時、一 部を入力すると番号のすべてが入力されたことありませんか。

ブラウザの中には、入力したクレジットカード番号を保存する機能があり、「保存をする」 が標準になっているものがあります。パスワードもそうですが、クレジットカード番号を ブラウザに保存するのが心配であれば、保存されているクレジットカード番号を確認し削 除しましょう。

普段使用しているブラウザが Microsoft Edge か Chrome であれば、それぞれ以下の手順で確認と削除ができます。なお、Microsoft Edge は、Windows 10 の バージョンが 1803(April 2018 Update)以降の Microsoft Edge です。

## Microsoft Edge (バージョン 42.17.134.1.0)

- 1. 画面右上にある【…】(設定など)をクリックする
- 2. 表示されたメニューの下にある【設定】をクリックする
- 3. 表示されたメニューを下へスクロールして下の方にある【詳細設定を表示】ボタンを クリックする
- 4. 下へスクロールして【オートフィルの設定】 グループの下にある【カードを保存する】 スイッチを「ON」にする
- 5. 【カードの管理】ボタンををクリックする
- 6.保存されたクレジットカードの番号の下4桁、カード記入氏名、有効期限が表示され る
- 7 ・保存を削除する場合は、クレジットカード番号のあたりにポインターを移動させると 右に【×】記号が表示されるのでこれをクリックする。
- 8.【カード管理】見出しの横にある【《】をクリックし4.の画面に戻る
- 9. 【カードを保存する】を「OFF」にすると以降クレジットカード番号の保存はされな い

## Chrome (バージョン 67.0.3396.99)

- 1. 画面右上にある【 : 】 (GoogleChrome の設定)をクリックする
- 2. 表示されたメニューの下にある【設定(S)】をクリックする
- 3. 表示された画面を下にスクロールし一番下にある【詳細設定】をクリックする
- 4. 追加表示されたメニューをスクロールし【パスワードとフォーム】グループの【自動 入力の設定】をクリックする
- 5.【自動入力の設定】画面の下にある【クレジットカード】の見出しの下に保存されたクレジットカードの番号の下4桁と有効期限が表示される
- 6. 各番号が表示されている右端にある【 : 】をクリックすると【編集】と【削除】が選 択できるようになるので【削除】をクリックする
- 7.【自動入力の設定】のすぐ下にある【フォームの自動入力】のスイッチを「OFF」にす ると以降クレジットカード番号の保存はされない

2 / 2

8.【自動入力の設定】の右にある←をクリックして4. で表示された画面に戻る 参考 URL

GoogleChrome ヘルプ お支払情報を保存する

https://support.google.com/chrome/answer/7665863?hl=ja&co=GENIE.Platform%3DDe sktop